## 第 49 回兵庫県小学生陸上競技大会 (キッズチャレンジ 50mタイムトライアル) 申込マニュアル

申込はメールになっています。下記の手順でお願いします。

- ① 申込ファイルを保存する。保存した申込ファイルに入力する。
- ② 所属情報等は男子ファイルに入力する。
   →(同時に女子のファイルにも所属情報等が自動的に入力される)
- ③ まず、所属名欄の右下を左クリックし、所属名をさがしてクリックする。
   →(所属名・所属番号が入力される)
  - 無い場合(新規参加校)は、最後の新規登録をクリックする。
     →(学校番号は 999、学校名は[新規登録]と入力される)
     \*新規参加校についてはプログラム編成後所属番号をホームページに掲載する。
- ④ 次に、申込責任者・連絡先電話・緊急連絡携帯電話・所属住所を入力する。
   所属住所入力について:\*郡・市から入力する。
   \*番地は半角で入力する。
- ⑤ 新規登録(新規参加校)の場合は、住所の続きに所属名を入力する。
- ⑥ 出場制限について
   ア) 1~3年生で、1人1種目とする。

   イ) 各種目出場人数に制限なし。
   上記のことを踏まえて⑧の入力を行う。
- ⑦ 男子選手は男子ファイル、女子選手は女子ファイルに入力する。
  - 7)種目欄の右下を左クリックし、出場する種目をクリックする。
  - () 氏名を打ち込む。
  - り) ヨミガナは、半角カタカナで自動的に入力となるので全角にしないこと。
  - I) 学年の入力を忘れないこと。
  - オ)申込人数欄は個人種目参加者の人数が表示される。
- ⑨ 申込ファイルの保護を勝手に解除して変更しないこと。
- ① 入力が終了後、保存をする。保存したファイルを添付ファイルにて送付する。
   メールアドレス : fukyuu@haaa.jp
   メール件名 : キッズ\*\*\*〇〇【\*\*\*は所属番号・〇〇は所属名】
   メール本文 : 所属名・申込責任者名・メールアドレス・携帯電話番号を記載
   添付ファイル名 : \*\*\*〇〇キッズ.xlsx
- \* [.xlsx]は PC の設定により表示されない場合もある。その場合[.xlsx]をつける必要は ない。
- 1) 申込ファイルをメールで送付する。
   (再度、打ち間違いがないか確認して送付する。5/27~6/18の間)
   \*申込ファイル送信時、エクセルシートをグループ化して印刷された場合は、 グループ化を解除してから送信すること。
- ② 参加料を振り込むこと。(5/27~6/20の間)
   [振込は、小学生大会とまとめて入金してもよい]
- 問合せは、fukyuu@haaa.jp にてお尋ねください。